# Practical Guidelines

## **6-series Wizard**

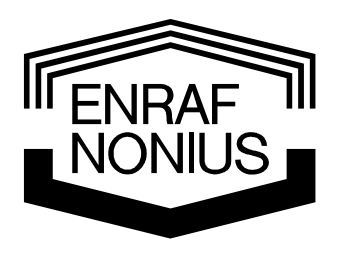

Copyright: & Exclusive Sales and Service:

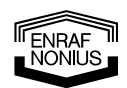

Enraf-Nonius B.V. P.O. Box 12080 3004 GB ROTTERDAM The Netherlands Tel: +31 (0)10 – 20 30 600 Fax: +31 (0)10 – 20 30 699 info@enraf-nonius.nl www.enraf-nonius.com

NONIUS

#### Content

| 1 | Preamble                                |                                                          | 1 |
|---|-----------------------------------------|----------------------------------------------------------|---|
| 2 | Naming convention                       |                                                          |   |
|   | 2.1                                     | Central controller                                       | 1 |
|   | 2.2                                     | Confirmation button                                      | 1 |
|   | 2.3                                     | Assist button                                            | 1 |
|   | 2.4                                     | Buttons A to D                                           | 1 |
|   | 2.5                                     | Electrotherapy connector channels                        | 1 |
| 3 | The first 6-Series Wizard demonstration |                                                          | 2 |
|   | 3.1                                     | Set up the machine and your patient                      | 2 |
|   | 3.2                                     | Search for the proper intensity and the actual treatment | 5 |

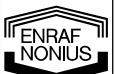

#### 1 Preamble

In the following pages we will present a step-by-step practical guideline for demonstration of the therapy wizard of the Enraf-Nonius 6-series units. This wizard is available on all 6-Series units with the possibility of electrotherapy, so on the Endomed, Myomed, Sonopuls and Sonopuls StatUS. All steps are documented and displayed in this guideline, but don't hesitate to ask in case of any queries.

This guideline is not an instruction- or user-manual. In case you need to know in depth the possibilities of the unit you need to consult the User's manual of the unit you are using. User manuals can be downloaded from the Enraf-Nonius partnersite (http://www.partnersite.enraf-nonius.org/)

#### 2 Naming convention 2.1 Central controller The big round button that scrolls trough the menu's Central controller **Confirmation button** 2.2 The long "mouse" button for confirmation of the selected item with the central controller 2.3 Assist button Assist button The small orange button just above the confirmation button that allows for a guick Confirmation jump to Home - Stop etc. button 2.4 Buttons A to D The 4 small buttons just below the screen. Button A Functionality of these buttons is defined by the current "tabs" in the menu screen. 2.5 Electrotherapy connector channels Electrotherapy connector channel 1 For electrotherapy we connect the electrodes to one of the 2 channels. Channel 1 is the connection on the left-hand side (frontal view).

FNRAF

### 3 The first 6-Series Wizard demonstration

| 3.1 Set up the machine and your patient                                                                                                    |                                                                                                    |  |  |
|----------------------------------------------------------------------------------------------------|----------------------------------------------------------------------------------------------------|--|--|
| turn on                                                                                                    | Turn on the unit.<br>After approximately 30 seconds, the unit is<br>ready for use.<br>Explain to the customer that we will<br>demonstrate the Wizard that is available in<br>all 6-series units. The demonstration will<br>show the customer how easy you can find<br>the appropriate protocol and the correct<br>location for the electrodes. |  |  |
|                                                                                                    | Connect the Electrodes:<br>1. Connect the 2 electrodes to the cable.<br>For this demonstration any size of<br>electrodes can be used.<br>2. Connect the cable in the left part of the<br>unit. This is Channel 1. Make sure that the<br>red plug will be put into the red channel and<br>the black plug into the black channel.                |  |  |
| Sonopuls 692         Home         Therapy Wizard         Electrotherapy         Ultrasound Therapy         Combination Therapy         System Settings         I | In the main menu of the unit, select<br>"Therapy Wizard" with the central controller.<br>Confirm with the confirmation button.                                                                                                    |  |  |
| Therapy Wizard    Body Part   Applications   Protocol List   Personal Protocols                                                                                  | Now you can choose from several options.<br>For our demonstration, we select "Body<br>Part" with the central controller.<br>Confirm with the confirmation button.                                                                                                    |  |  |

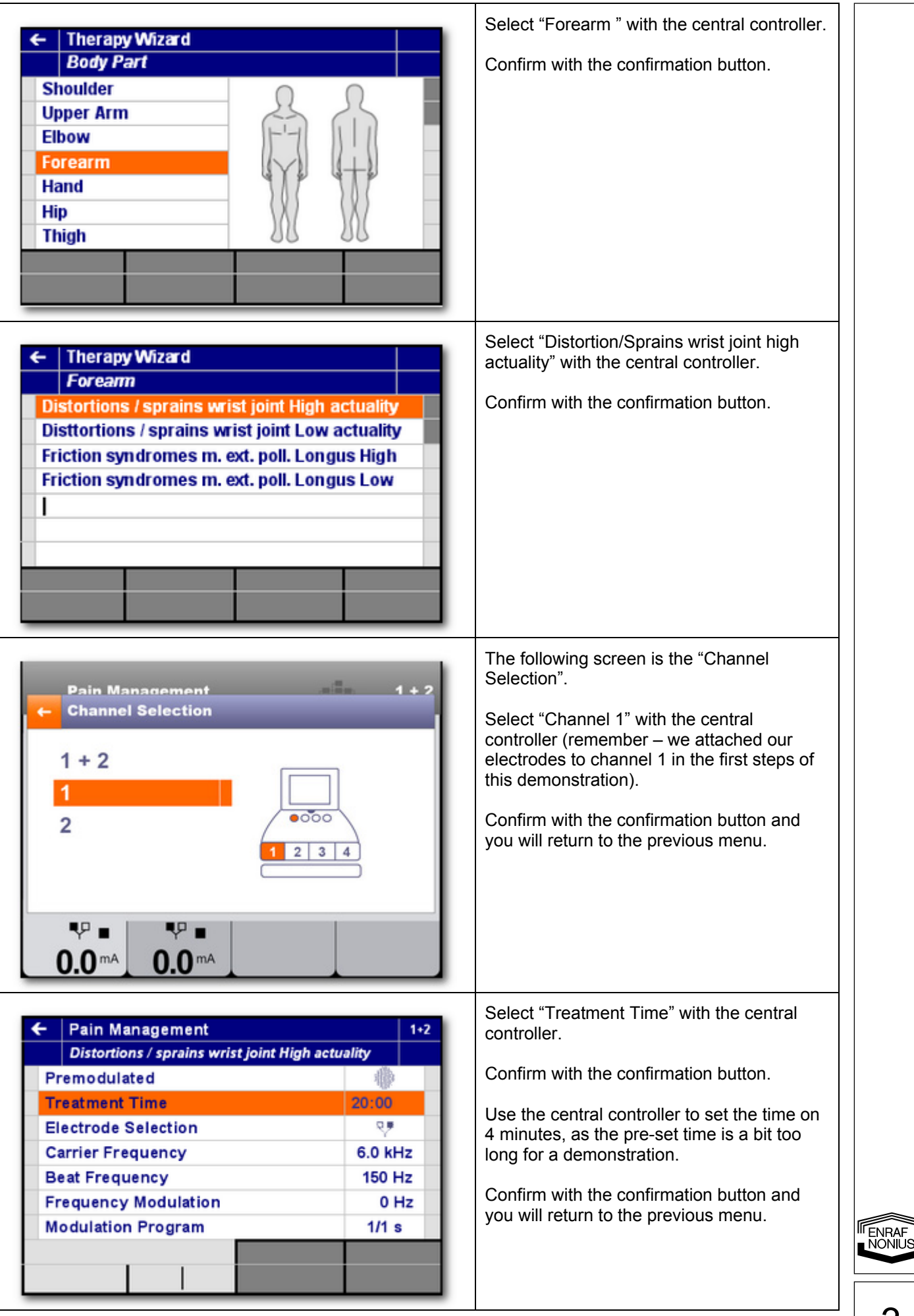

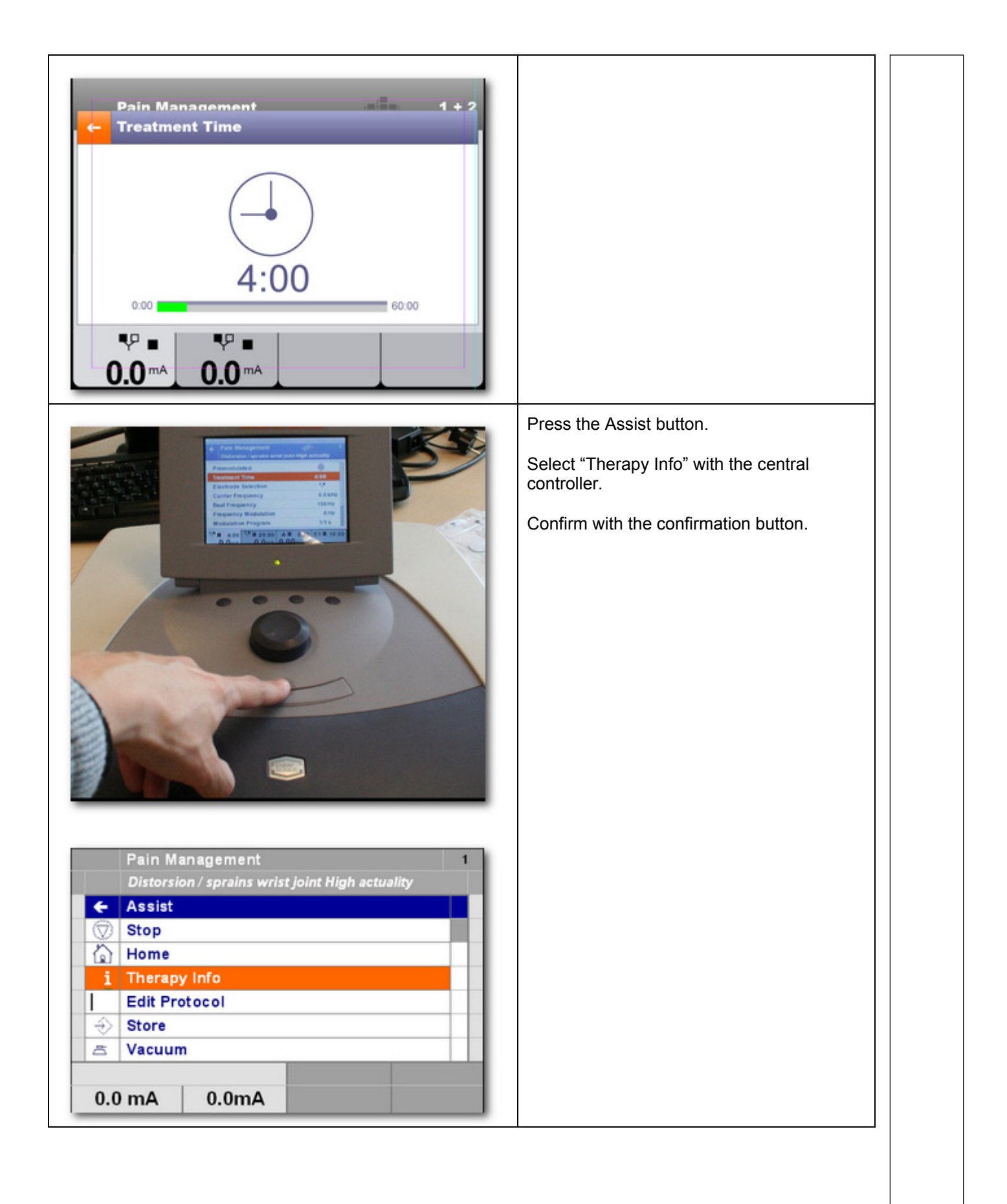

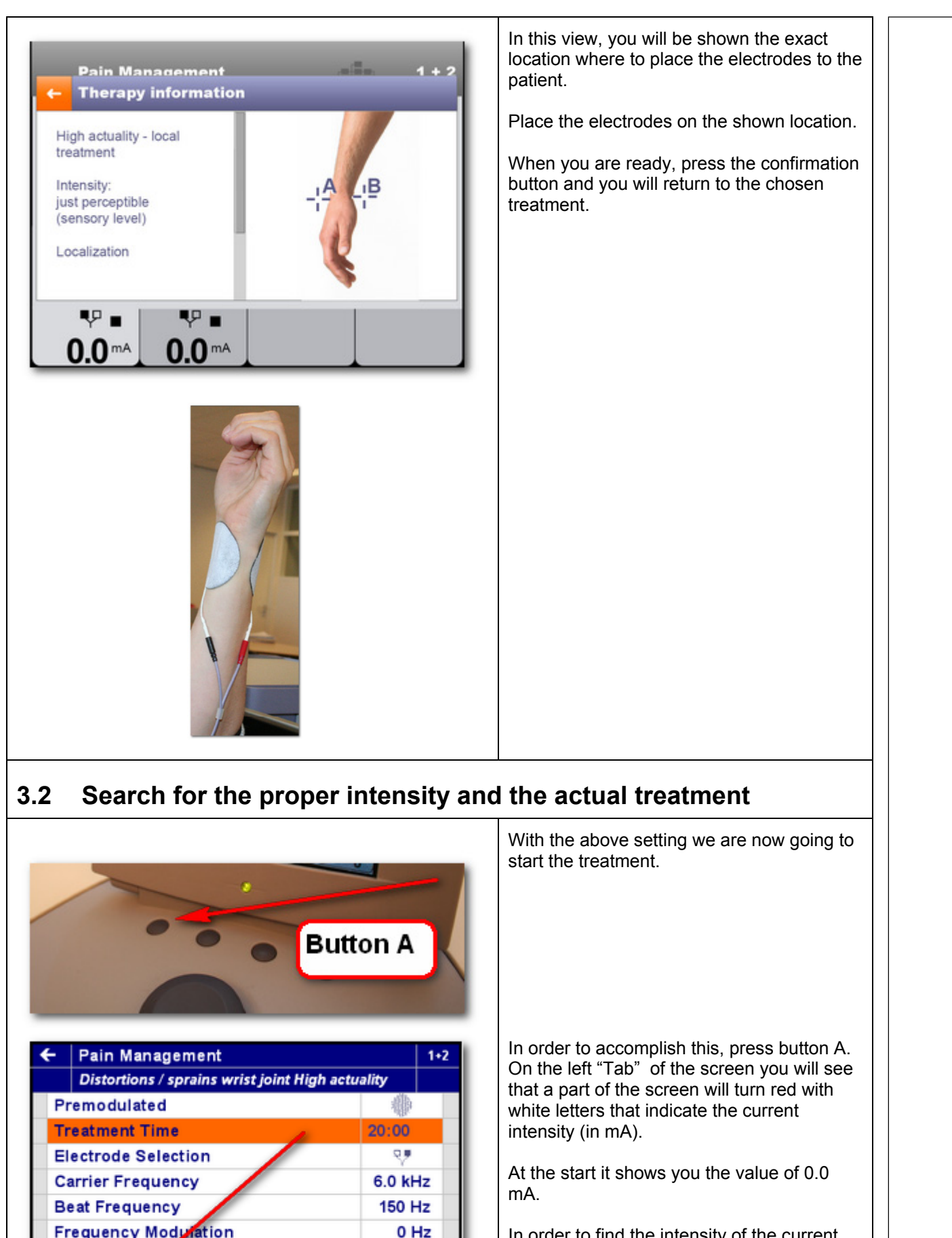

1/1 s

E1 = 10:00

0:00

A

Modulation Mogram

4:00

0.0mA

♥ ■4:00

0.0 mA

In order to find the intensity of the current that fits the condition of your patient you slowly intensify the current by using the central controller. At the moment that you start using the central controller, the treatment starts.

As you keep using the central controller,

5

ENRAF

NÖNIÜS

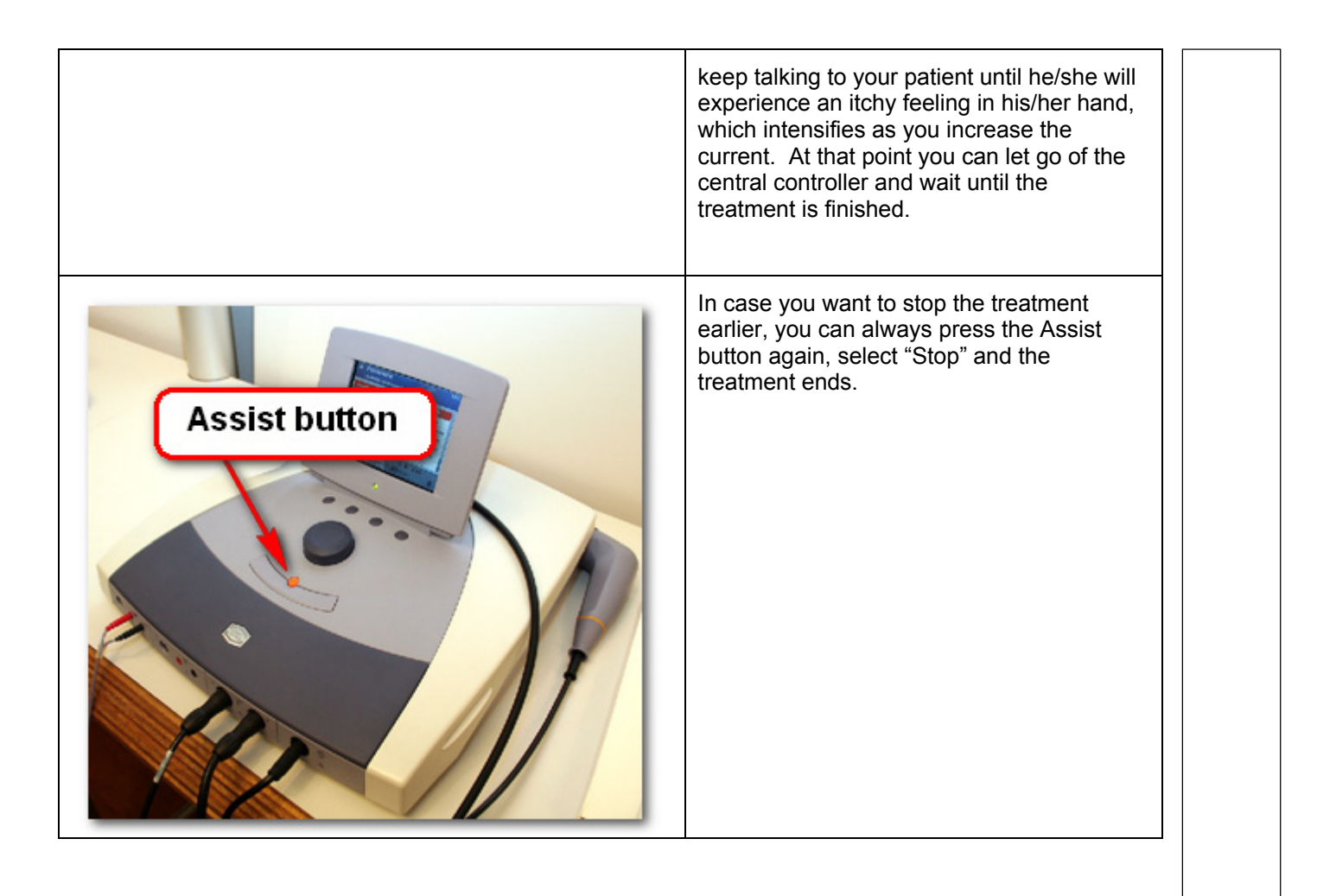

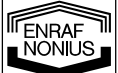